令和6年2月

お客様各位

成協信用組合

<成協ビジネスバンキングサービス>

ワンタイムパスワード ハードウェアトークン切替え手続きのお願い

平素は格別のお引立てを賜り厚くお礼申し上げます。

現在ご利用いただいております成協ビジネスバンキングサービスのワンタイム パスワードを表示させる機器(ハードウェアトークン)のご利用有効期限日が、 2024 年 3 月 31 日 となっているお客様につきまして、切替え用として新たなハー ドウェアトークンを2月下旬にご郵送いたします。

お手数ではございますが、以下の「ハードウェアトークン切替え手順」をご覧 いただき、有効期限日までに成協ビジネスバンキングサービスにログインのう え、切替え手続きを実施いただきますようお願い申し上げます。

なお、切替え操作にご不明な点がございましたら、「成協ビジネスバンキングへ ルプデスク」(TEL 0120-104-362)までお問合せ下さい。 切替用のハードウェアトークンを受領した後、現在利用しているハードウェアトークンを失効し てください(トークン失効の手順は、下記「トークンの失効」を参照)。

2. トークンの失効 手順1 業務の選択 グローバルナビゲーションの「管理」ボタンをク æ B R A D 明細照会 資金移動 承認 管理 でんさいネット ホーム リックしてください。 <業務選択>画面が表示されます。 BSSK001 へルプ (? 管理 業務選択 「利用者管理」ボタンをクリックして手順2へ進 みます。 企業管理 企業情報の照会などを行うことができます。 利用者管理 利用者管理 操作履歴照会 ご白身または他の利用者が行った操作の履歴照会を行うことができます。 手順2 作業内容の選択 利用者管理 作業内容選択 BRSK001 ヘルプ (?) <作業内容選択>画面が表示されます。 「トークンの失効」ボタンをクリックして手順3 自身の情報の変更・照会 へ進みます。 ログインパスワード、確認用パスワードを変更できます。 利用者情報の照会 利用者情報を照会できます。 \_\_\_\_\_ ワンタイムバスワードの管理 ワンタイムパスワードの利用停止状態を解除できます。 ワンタイムパスワードのトークン失効が可能です。 トークン失効を行うと、選択された利用者はワンタイムパスワードが利用できなくなりま トークンの失効 ・ トークンの再利用または新規登録は、失効の30分後に実施可能となります。 なお、20時50分から8時10分までに失効された場合、8時10分以降に実施可能となります。

手順3 対象者の選択

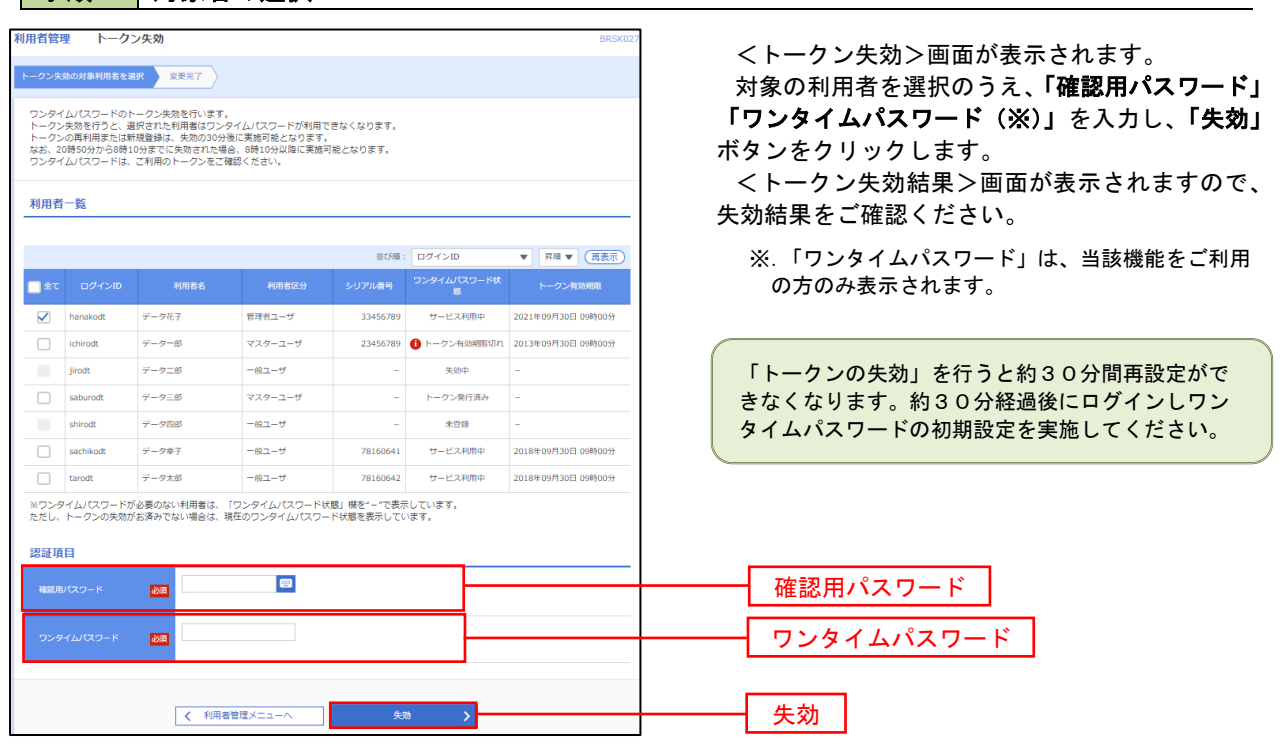

## 切替用のハードウェアトークンを用いて、利用開始登録を実施してください(利用開始の手順 は、下記「ワンタイムパスワード(ハードウェアトークン)の利用開始」を参照)。

## 3. ワンタイムパスワード利用開始登録

お手元に郵送された切替用のハードウェアトークンをご準備のうえ、以下の手順にて利用開始登録操作を行ってください。

## **手順1** ワンタイムパスワード利用開始登録

|                                                                              | ログイン時に<ワンタイムパスワード利用開始                                        |
|------------------------------------------------------------------------------|--------------------------------------------------------------|
| <b>ワンタイムバスワード利用開始登録(ハードウェアトークン)</b> BLG1020                                  | │ 登録(ハードウェアトークン)>画面が表示されま<br>│ ★                             |
| ▲ セキュリティ向上のため、ワンタイム/スワードでの認証が追加されました。<br>事前準備としてハードウェアトークンの利用開始登録が必要となります。   | 9。<br>  「シリアル番号」(ハードウェアトークン裏側に<br>  記載されていていリアル番号) ト「ロンクノノパス |
| ハードウェアトークン利用開始登録                                                             | 記載されているンリアル街方) と リンダイムハス<br>  ワード」(ハードウェアトークンに表示されている        |
| トークンに記載されているシリアル番号とワンタイムパスワードを入力の上、「認証確認」ボタンを押してください。                        |                                                              |
| ジリアル番号                                                                       |                                                              |
|                                                                              | クリック後、トップページ等に遷移しワンタイ<br>ムパスワードの利用開始登録が完了します。                |
|                                                                              |                                                              |
|                                                                              |                                                              |
| ハードウェアトークン利用間給登録の省略                                                          | シリアル番号                                                       |
| すぐに利用職地登録を行わない場合には、「トークン利用関始登録の客略」ボタンを押してください。<br>なお、次回ログイン時に改めて利用開始登録が可能です。 |                                                              |
| トークン利用間熱登録の省略                                                                |                                                              |
|                                                                              | 認証確認                                                         |

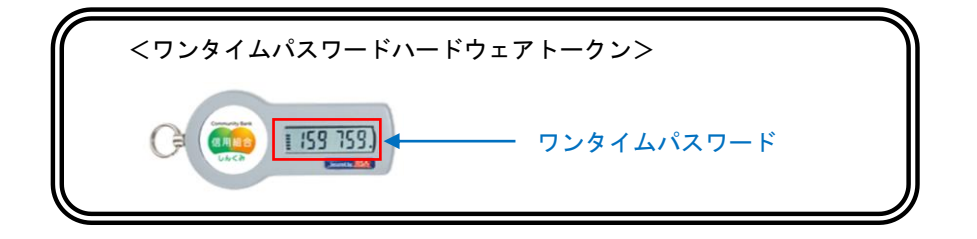